- 【予約方法】
- 1. 予約サイトへのアクセス

獨協大学 HP トップページ>「新型コロナウイルス COVID-19 UPDATES」>「獨協大学新型 コロナワクチン職域接種の実施について」>「8.予約方法」にある URL、または右記 QR コードか らアクセスしてください。

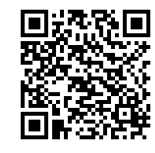

2. 予約サイトのパスワード入力

パスワード(「PorTa II 」でお伝えしたもの)を入力し、「OK」をクリックしてください。 【注意!】パスワードの転送及び SNS への投稿は絶対にしないでください。

|       | バスワードが設定されたページです<br>このページを閲覧するには<br>パフロードをきましょくどさい。 |  |
|-------|-----------------------------------------------------|--|
| パスワード |                                                     |  |
|       | ОК                                                  |  |
|       |                                                     |  |

- 3. 予約日時を選択する
  - ① 「予約・スケジュール」をクリックしてください。

<PC 画面>

<スマホ画面>

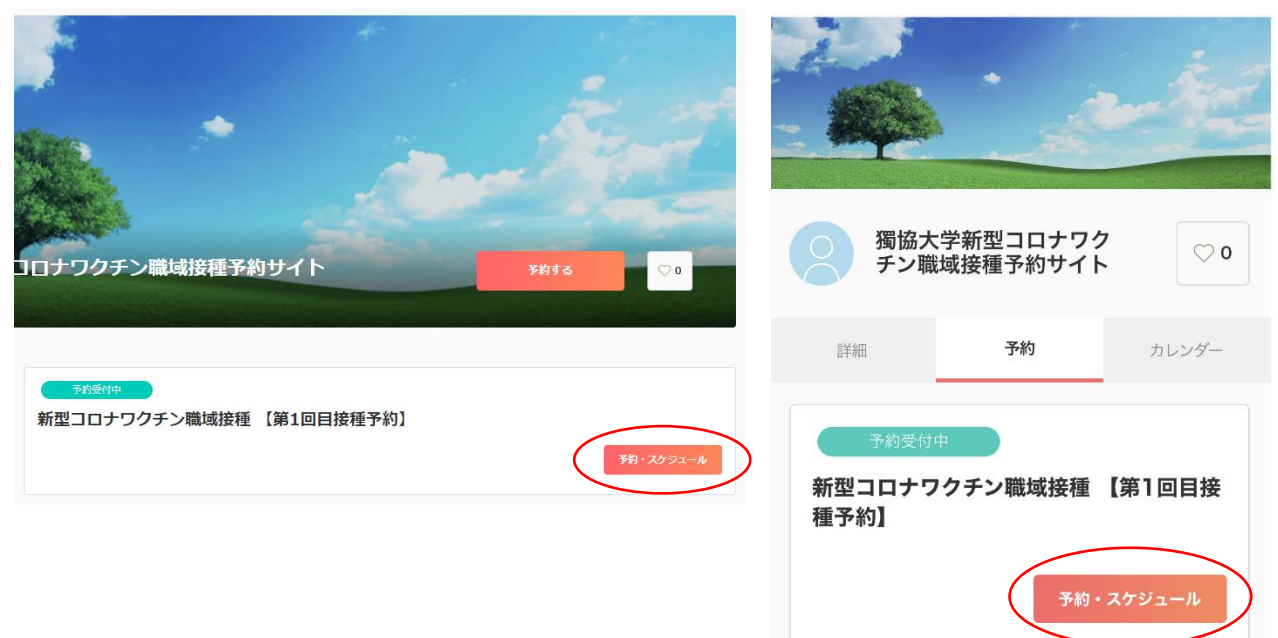

- ② 「+日時の追加」をクリックし、予約を希望する日時を1枠のみ選択してください。
  - ※ <u>2回目接種の予約日時は 4 週間後</u>となりますので、2回目接種希望日を考慮して、第 1回目の接種 予約日時を選択してください。

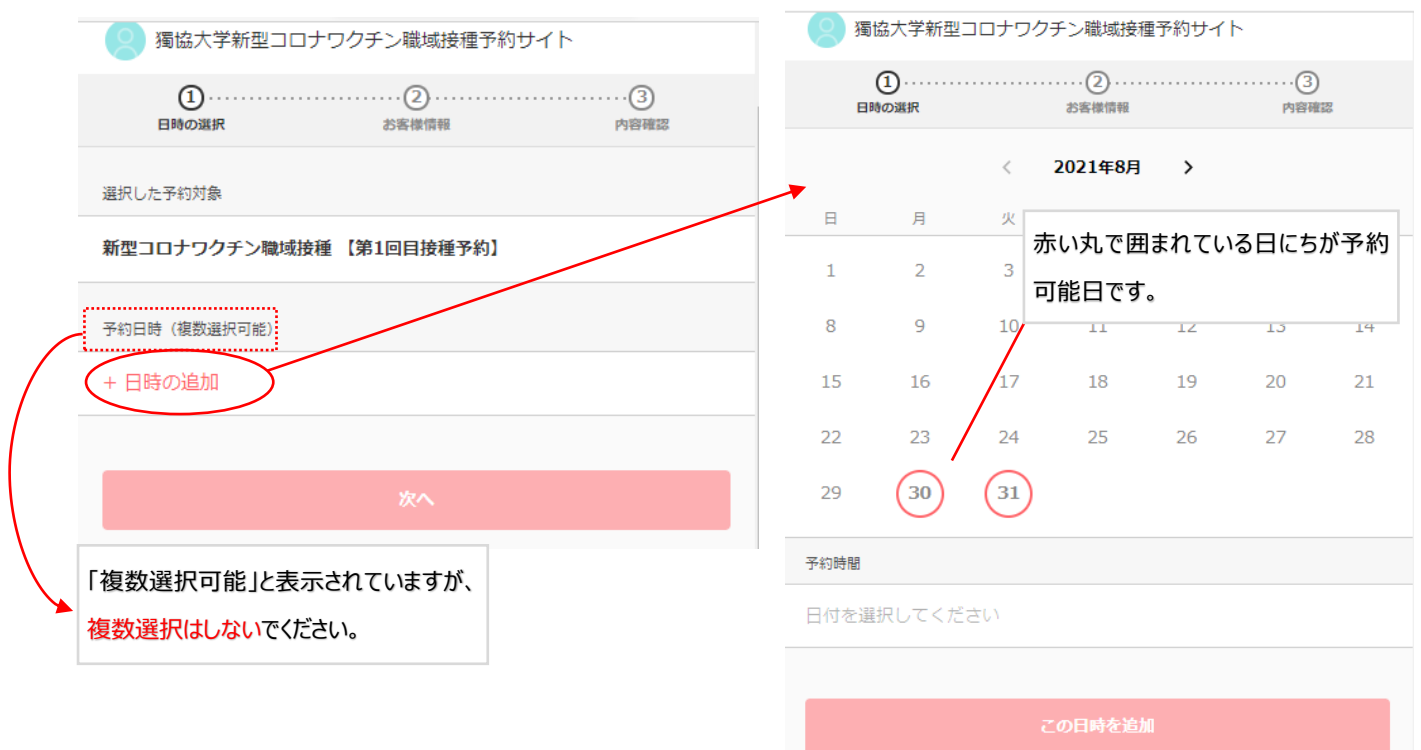

③ 予約を希望する時間帯を1枠のみ選択し、「この日時を追加」をクリックしてください。

| 予約時間(時間の選択が必要です)                  | 時間帯を選択すると、チェックが入ります |
|-----------------------------------|---------------------|
| ✓ 13:00 - 13:15                   | 現7 55               |
| 13:15 - 13:30                     | (残り 54)             |
| <ul><li>✓ 13:30 - 13:45</li></ul> | (残り 55)             |
| <ul><li>✓ 13:45 - 14:00</li></ul> | (残り 55)             |
| <ul><li>✓ 14:00 - 14:15</li></ul> | (残り 55)             |
| <ul><li>✓ 14:15 - 14:30</li></ul> | 残り 55               |
| <ul><li>✓ 14:30 - 14:45</li></ul> | 残り 55               |
| <ul><li>14:45 - 15:00</li></ul>   | (残り 55)             |
| √ 15:15 - 15:30                   | 限り 55               |
| ✓ 15:30 - 15:45                   | 残り 55               |
| ✓ 15:45 - 16:00                   | 限り 55               |
| <ul><li>✓ 16:00 - 16:15</li></ul> | (残り 55)             |
| <ul><li>✓ 16:15 - 16:30</li></ul> | (現つ 55)             |
| <ul><li>✓ 16:30 - 16:45</li></ul> | (RC) 55             |
| <ul><li>✓ 16:45 - 17:00</li></ul> | (残り 55)             |
|                                   |                     |
| この日時を追加                           |                     |

- ④ 予約を希望する日時に誤りがないかを確認し、「次へ」をクリックしてください。
  - ※ 予約は必ず 1 枠のみとしてください。2 つ以上選択された場合には、このマニュアル記載の方法により不要 な予約をご自身でキャンセルしてください。

| 🨕 獨協大学新型コロナワク                        | 7チン職域接種予約サイト          |   |
|--------------------------------------|-----------------------|---|
| <ol> <li>1</li> <li>日時の選択</li> </ol> | ・・・・・・2・・・・・<br>お客様情報 |   |
| 選択した予約対象                             |                       |   |
| 新型コロナワクチン職域接種【                       | 第1回目接種予約】             |   |
| 予約日時(複数選択可能)                         |                       |   |
| 2021年8月30日(月) 13:00 -                | 13:15                 | 8 |
| + 日時の追加                              |                       |   |
|                                      |                       |   |
|                                      | 次へ                    |   |
|                                      |                       |   |

| ⑤ 必須事項を入力し、「内容確認へ進む」をクリックしてください。                                           | 【個人番号(半角数字)】             |
|----------------------------------------------------------------------------|--------------------------|
| 個人悉号(数字のみ)                                                                 | 学籍番号、教職員番号を入力してください。本学学  |
| 67979                                                                      | 生、教職員以外の方で、特別に指示のない方は下   |
|                                                                            | 記の電話番号(ハイフン不要)をこちらにも入力し  |
|                                                                            | てください。                   |
| 獨協                                                                         | 【氏名】                     |
|                                                                            | 」<br>姓と名をそれぞれ入力してください。   |
|                                                                            |                          |
| 入朗 ————————————————————————————————————                                    | 【カナ氏名(全角)】               |
| カナ氏名 (カタカナのみ) 🧭 💩                                                          | カナ氏名を入力してください。姓と名の間のスペース |
| ドッキョウタロウ                                                                   | ーは不要です。                  |
| メールアドレス <b>(83</b> )                                                       | 【メールアドレス(半角英数)】          |
| 携帯メールアドレスやフリーメールアドレスをご利用の場合は、@coubic.comからの確認メールが受信できるよう受信許可設<br>定をご確認ください | 予約完了などの重要な連絡を行いますので、間違   |
| sample_vaccine95@dokkyo.ac.jp                                              | いがないかどうか必ず確認してください。      |
| 電話番号 必須                                                                    | 【電話番号(半角英数、ハイフン不要)】      |
| 0489469999                                                                 | - 日中連絡がつきやすい番号(固定電話、携帯電  |
|                                                                            | 話不問)を入力してください。           |
| 基礎疾患の有無 ※基礎疾患がある方は、病名を入力してください。                                            |                          |
| 喘息                                                                         | 【基礎疾患の有無(回答任意)】          |
|                                                                            | 基礎疾患のある方は病名を入力してください。    |
| 内容確認へ進む                                                                    | L                        |
|                                                                            |                          |

⑥ 予約日時に誤りがないかを確認し、「予約する」をクリックすると予約完了です。

| <予約確認画面>                                                                                         | <予約完了画面>                                                                                   |
|--------------------------------------------------------------------------------------------------|--------------------------------------------------------------------------------------------|
|                                                                                                  | 獨協大学新型コロナワクチン職域接種予約サイト                                                                     |
| 予約申込み毎に、予約内容を確認してください。<br>また予約は完了しておりません。<br>予約申請を売了すると、利用規約に同意したとみなします。<br>特定商取引法に基づく表示<br>予約項目 | <b>予約が完了しました。</b><br>登録済みのメールに予約内容の控えを送信しております。予約内容の確認、変更、キ<br>ヤンセルなどは、<br>メールから行うことができます。 |
| 新型コロナワクチン職成接種 (第1回目接種予約)<br>dokkyo2021vaccination 予約日時 2021年8月30日(月)<br>13:00 - 13:15            | <u>予約内容からアカウント登録が可能です</u><br>メールアドレス                                                       |
| 予約に関しての注意事項<br><b>11</b> (+test)                                                                 | sample_vaccine95@dokkyo.ac.jp                                                              |
| xN編初<br>3日期まで<br>←予約、日程変更、キャンセルは1日前                                                              | パスワード                                                                                      |
| 日程変更<br>予約日時の3日前まで<br>キャンセル まで可能です。(8月31日変更)                                                     | 半角英数字を含む8文字以上                                                                              |
| <b>ナ</b> 約日時の3日則まで                                                                               |                                                                                            |
| 予約する                                                                                             |                                                                                            |

<予約完了メール> 予約時に入力したメールアドレス宛に届くメールは、予約確認、変更、キャンセルで必要となりますので、大切に保存しておいてください。なお、予約完了メールが届かない場合は、予約登録時のメールアドレスの入力間違えが考えられます。職域接種チャットボットからお問い合わせください。

https://chat3-199.chatdealer.jp/chat/url/6Q9fwQW?vgAtxt=ZLAs0Chat3-199

様

※ 正常に予約登録された場合は、接種予定日の1日前に、予約時に登録したメールアドレス宛にリマインダーメ ールが届きます。

| 下記の通り、サービスの予約を確定しました。                                                                                                    |                                               |
|----------------------------------------------------------------------------------------------------|-----------------------------------------------|
| ◆ご予約内容:<br>新型コロナワクチン職績接種【第1回目接種予約】<br>https://coubic.com/dokkyo2021vaccination/922915                                                                                                    | 予約日時に誤り、変更がある場合には以下の                          |
| ◆提供者:<br>環境大学新型コロナワクチン職域接種予約サイト                                                                                                    | 「キャンセル・変更はこちらから」のリンクから行っ                      |
| ◆予約日時:<br>2021年06月30日 (月) 13:15 ~ 13:30                                                                                                    | てください。                                        |
| ◆「新型コロナワクチン職域接種 【第1回目接種予約】」について:                                                                                                    |                                               |
| 新型コロナワクチン電域排程の第1回目接程の予約受付ページです。<br>表示された接種可能日より、1回目の接種希望時日時を選択してください。<br>接種希望日時の選択は1日のみです。重視しての予約はできませんので、ご注意ください。<br>・予約、日程変更、キヤンセルは接機希望日の3日前までとなります。<br>・希望日が風痛の場合、キャンセル特ちが可能です。ただし、3日前までに連絡がない場合は当該希望日の接種ができません。<br>・2回目の接種は、1回目接種から4遺間後の同一曜日、時間となります。その点を踏まえて、1回目の予約を行ってください。 |                                               |
| 接種当日は、接種券、予診票、本人確認書類(学生証・教職員証・運転免許証など)を持参し、<br>脱ぎ着しやすい服装(Tシャツ、袖なし、服など肩がしっかりする級)でお越しください。                                                                                                    | 職域接種予約についての質問、問い合わせは<br>このリンクをクリックしてください。     |
| 獨協大学職域接種担当<br>お問い合わせサイト: <u>https://chat3-199.chatdealer.jp/chat/url/6Q9fwQW?vgAbxt=ZLAs0Chat3-199</u>                                                                                                    |                                               |
| 確認事項:<br>・キャンゼル・変更について (キャンゼルボリシーによってはキャンゼルできない場合があります)<br>2021年08月30日 (月) 13:15 ~ 13:30 <u>キャンゼル・変更はこちらから</u><br>・このメールは、Coubic (クービック) によって配催されています。<br>・このEメールアドレスは、配信専用です。このEメールアドレスに返催しないようお願いします。                                                                           | キャンセル・日程を変更する場合は、こちらのリ<br>ンクから行ってください(1日前まで)。 |

### 【予約を変更またはキャンセルする場合】

予約変更・キャンセルは予約日の1日前までとなります。予約完了時に届いたメールの「キャンセル・変更はこちらか ら」のリンクをクリックしてください。

|                                         | 様                                                                                                    |
|-----------------------------------------|----------------------------------------------------------------------------------------------------|
| 下記の通                                    | り、サービスの予約を確定しました。                                                                                                    |
| ◆ご予約<br>新型コロ<br><u>https://o</u>        | 内容:<br>ナワクチン電域接種 【第1回目接種予約】<br><u>coubic.com/dokkyo2021vaccination/922915</u>                                                                                                    |
| ◆提供者<br>獨協大学                            | :<br>新型コロナワクチン職域接種予約サイト                                                                                                    |
| ◆予約日<br>2021年0                          | 時:<br>8月30日 (月) 13:15 ~ 13:30                                                                                                    |
| ♦「新型                                    | コロナワクチン職域接種 【第1回目接種予約】」について:                                                                                                    |
| 新型コロ<br>表示され<br>接種希知<br>・希望<br>・2回<br>に | ナワクチン職場抜種の第1回目接種の予約受付ページです。<br>た接種可能日より、1回目の接種希望時日時を選択してください。<br>日時の選択は1日のみです。重複しての予約はできませんので、ご注意ください。<br>、日程変更、キャンセルは接種希望日の3日前までとなります。<br>日が満席の場合、キャンセルは接種希望日の接種ができます。<br>目が満席の場合、キャンセルは存ちが可能です。ただし、3日前までに連絡がない場合は当該希望日の接種ができます。<br>目の接種は、1回目接種から4週間後の同一曜日、時間となります。その点を踏まえて、1回目の予約を行ってくださ |
| 接種当日<br>脱ぎ着し                            | は、接種券、予診票、本人確認審領(学生証・教職員証・運転免許証など)を持参し、<br>やすい服装(Tシャツ、槍なし、服など肩がしっかりする服)でお越しください。                                                                                                    |
| 獨協大学<br>お問い合                            | 職域接種担当<br>わせサイト: <u>https://chat3-199.chatdealer.jp/chat/url/6Q9fwQW?vgAtxt=ZLAs0Chat3-199</u>                                                                                                    |
|                                         |                                                                                                    |
|                                         |                                                                                                    |

- 828年9: ・キャンセル・変更について (キャンセル<del>ボリンーによってはキャンセルでき</del>ない場合があります) 2021年08月30日 (月) 13:15 ~ (3:30 <u>キャンセル・変更はこちらから</u> ・このメールは、Coubic (クービック) によって配信されています。 ・このEメールアドレスは、配信専用です。このEメールアドレスに返信しないようお願いします。

# 【日程を変更する場合】

① 「日程を変更する」をクリックしてください。

Coubic by ⑤ STORES 予約

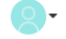

### 予約内容の確認

以下の内容でご予約を頂いております。予約日程や予約人数を変更するには、「日程を変更する」もしくは「日 程・人数を変更する」を押してください。キャンセルする場合は、「キャンセルする」ボタンを押してください。 予約内容についてのお問い合わせは、提供者までご連絡ください。

#### 予約に関しての注意事項

| 日程変更<br>キャンセル  | 予約日時の3日前まで<br>予約日時の3日前まで |               |
|----------------|--------------------------|---------------|
|                |                          | 日程を変更する キャンセル |
| 予約番号<br>予約者の氏名 | 32723976                 |               |
| ステータス<br>予約内容  | 確定 新型コロナワクチン職域接種         | 【第1回目接種予約】    |

3 提供者 時間 金額

獨協大学新型コロナワクチン職域接種予約サイト 2021年08月30日 (月) 13:00

変更したい予約日時を選択し、「変更する」をクリックしてください。予約完了です。
 予約時と同様にメールが届くので、大切に保管しておいてください。

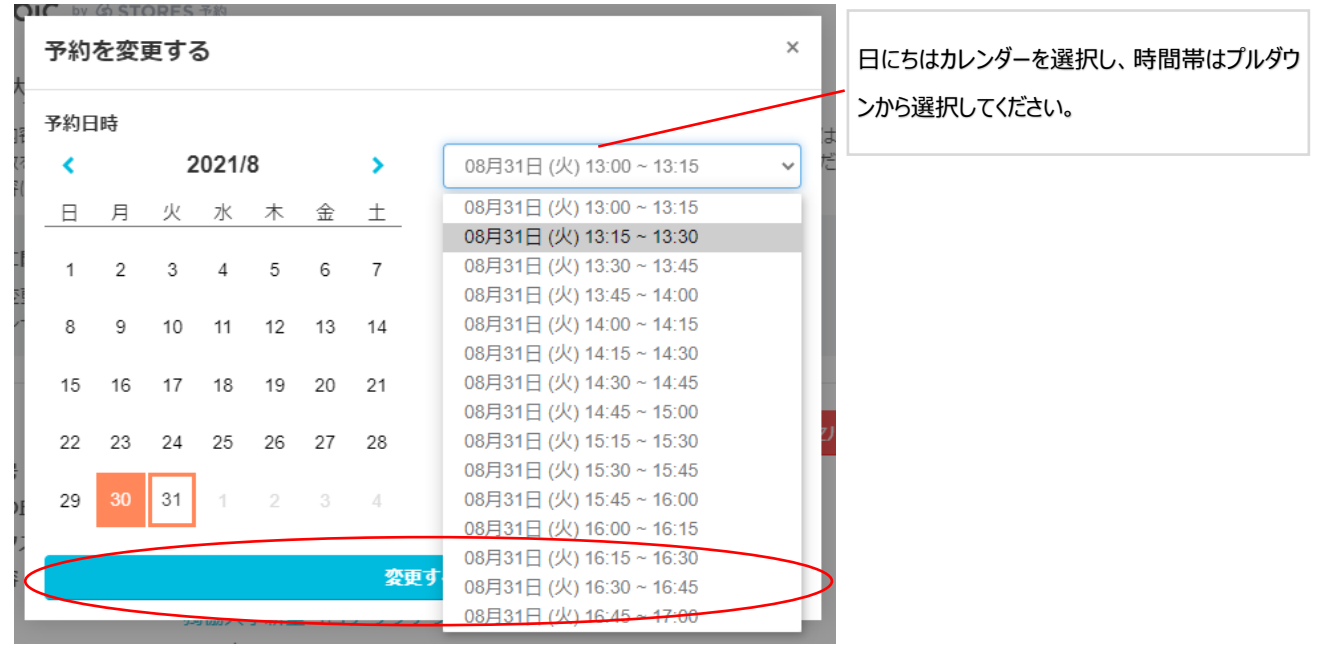

# 【キャンセルする場合】

1 「キャンセルする」をクリックしてください。

Coubic by ⑤ STORES 予約

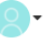

### 予約内容の確認

以下の内容でご予約を頂いております。予約日程や予約人数を変更するには、「日程を変更する」もしくは「日 程・人数を変更する」を押してください。キャンセルする場合は、「キャンセルする」ボタンを押してください。 予約内容についてのお問い合わせは、提供者までご連絡ください。

### 予約に関しての注意事項

日程変更 キャンセル 予約日時の3日前まで 予約日時の3日前まで

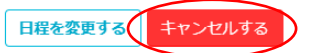

| 予約番号   | 32723976                     |
|--------|------------------------------|
| 予約者の氏名 | 龍森口                          |
| ステータス  | 確定                           |
| 予約内容   | <br>新型コロナワクチン職域接種 【第1回目接種予約】 |
| 提供者    | 獨協大学新型コロナワクチン職域接種予約サイト       |
| 時間     | 2021年08月30日 (月) 13:00        |
| 金額     |                              |

② 確認画面で「OK」をクリックすると、キャンセル完了です。

| Coubic by 6 sto                                                                                                    | RES 予約<br>予約をキャンセルしました。 X            |  |  |  |
|----------------------------------------------------------------------------------------------------|--------------------------------------|--|--|--|
| 予約内容の確認                                                                                                    |                                      |  |  |  |
| 以下の内容でご予約を頂いております。予約日程や予約人数を変更するには、「日程を変更する」もしくは「日<br>程・人数を変更する」を押してください。キャンセルする場合は、「キャンセルする」ボタンを押してください。<br>予約内容についてのお問い合わせは、提供者までご連絡ください。 |                                      |  |  |  |
| 予約に関しての注意事<br>日程変更<br>キャンセル                                                                                                    | <b>項</b><br>予約日時の3日前まで<br>予約日時の3日前まで |  |  |  |
|                                                                                                    |                                      |  |  |  |
| 予約番号                                                                                                    | 32723976                             |  |  |  |
| 予約者の氏名                                                                                                    | 龍森口                                  |  |  |  |
| ステータス                                                                                                    | キャンセル済                               |  |  |  |
| 予約内容                                                                                                    | 新型コロナワクチン職域接種 【第1回目接種予約】             |  |  |  |
| 提供者                                                                                                    | 獨協大学新型コロナワクチン職域接種予約サイト               |  |  |  |
| 時間                                                                                                    | 2021年08月30日 (月) 13:00                |  |  |  |
| 金額                                                                                                    |                                      |  |  |  |

## 【職域接種についての質問、問い合わせを行いたい場合】

職域接種についての質問、詳細タブの「お問い合わせ」から行うことができます。また、予約完了時に送信されるメールのリンクからも行うことができます。

| 獨協大学新型コロナワ                                          | フクチン職域接種予約サイト | <b>○</b> 0 |  |
|-----------------------------------------------------|---------------|------------|--|
| Ť#                                                  | <u>7</u> *1   | カレンダー      |  |
| 獨協大学新型コロナワクチン職接種専用のサイトです。                           |               |            |  |
| 獨協大学新型コロナワクチン職域接種予約サイトの基本情報                         |               |            |  |
| <b>住所</b><br>草加市学園町1-1<br>マップで見る                    |               |            |  |
| <b>営業時間</b><br>月~金 09:00 - 17:00<br>土 09:00 - 12:00 |               |            |  |
|                                                     | お問い合わせ        | $\supset$  |  |

以上